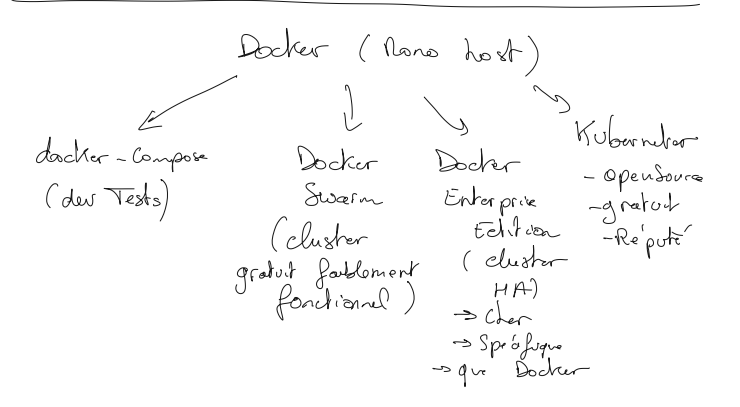

Utiliser docker directement sans être root : sudo usermod -aG docker student

docker container run -it ubuntu -> ajoutez le paquet iputils-ping pour faire un ping.

Charges de travail type en Prod :

- Serveurs de base de données :
  - redis
  - mongodb
  - sqlserver
  - postgres
  - ...
- Serveurs web
  - nginx
  - apache
  - tomcat
  - jboss wildfly
  - ...
- Front/back web
  - .Net core/6 asp.net mvc
  - node.js
  - php fpm symfony
  - java springboot
  - ...
- ELT / ETL
  - Nifi
  - jobs Talend
  - ...
- BUS
  - Kafka
- Datascience
  - conteneur spark
  - ...

docker container von \_it

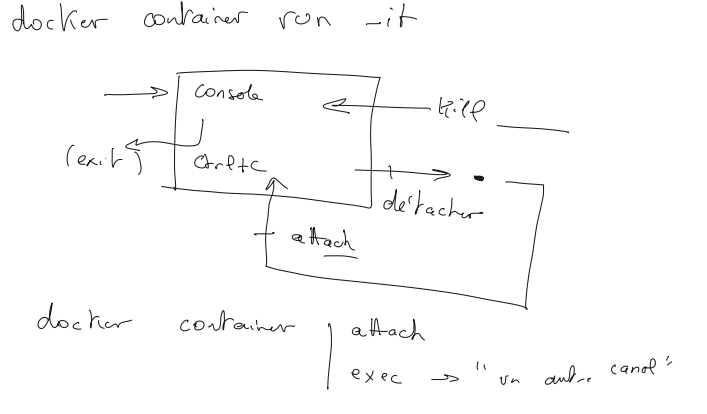

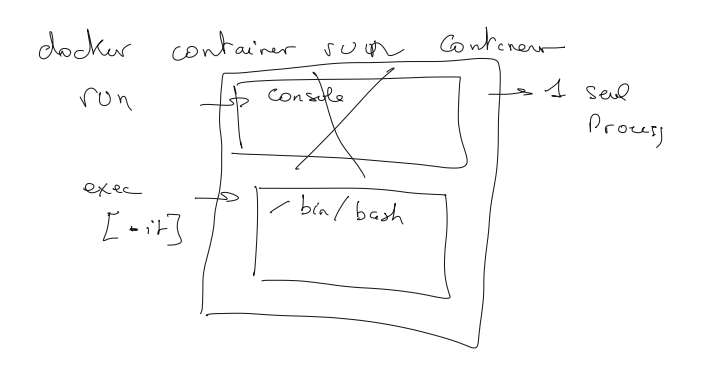

-> Pancer un serveur Redis  $\overline{(\mathcal{A})}$ Vous de racher (Chrl+P, Ctrl+Q) yous relattacher 2 lancer un autre shall côte à côte (container exec \_it < conteneur)

## Créez un compte sur hub.docker.com Poussez votre image

- \$ docker image tag myubuntu nboost/myubuntu
- \$ docker login
- \$ docker image push nboost/myubuntu

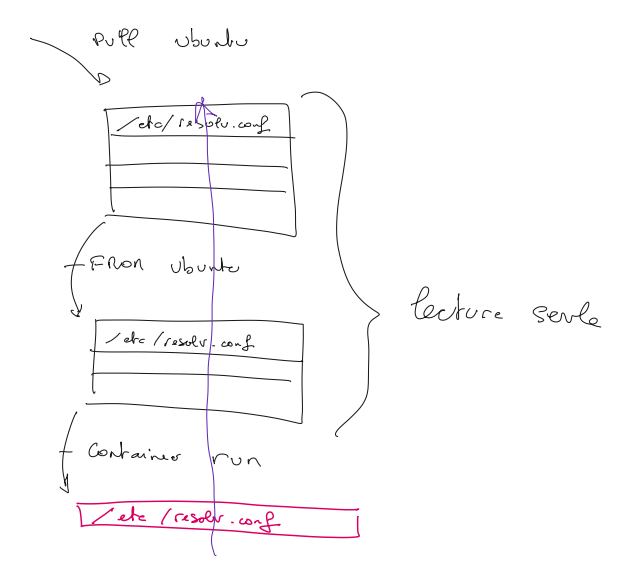

student@u20:~/myubuntu\$ cat Dockerfile FROM ubuntu

# recommandé sauf si vous voulez bénéficier du cache RUN apt update && apt -y upgrade && apt install -y procps net-tools #RUN apt install procps #RUN apt install net-tools student@u20:-/myubuntu\$ cat \*.sh docker container run -it -rm myubuntu student@u20:-/myubuntu\$ cat 00-build.sh docker image build -t myubuntu student@u20:-/myubuntu\$ cat 01-build.sh docker container run -it -rm myubuntu

\$ cat compress.sh
cd files
tar czf ../files.tar.gz \*
cd ..
tar tzf files.tar.gz

Exercice : Vous allez conteneuriser un site web sous nginx

vos fichiers html ( au moins 2 ) sont dans un dossier Vous allez vous baser sur l'image officielle nginx qui écoute sur le port 80 et stocke les fichiers de base dans un certain dossier. vous injectez vos fichiers html à la place de ceux de l'image de base. et voilà.

-> mysite docker container run -it -p 80:80 mysite

Serveur web texte : apt install lynx lynx http://localhost

La démarche :

- 1. Lancez un conteneur nginx pour découvrir ou se trouve le dossier html
- 2. créez un dossier pour votre projet
- 3. créez y un dossier dans lequel stocker les fichiers html à injecter dans votre future image
- 4. créez un Dockerfile avec le contenu nécessaire
- 5. fabriquez et lancez un conteneur de test (spécifiez le paramètre " -p 80:80 " !!! )
- connectez vous avec lynx pour vérifiez que votre nginx serve bien votre contenu : lynx <u>http://localhost</u>

Solution : Rechercher le dossier www de nginx :

- 1. docker container exec -it n1 find / -name index.html
- 2. docker container run -it --rm --name n1 nginx find / -name index.html

## **Distinction CMD / ENTRYPOINT :**

student@u20:~/cmd\$ cat Dockerfile FROM busybox

# EXERCICE : Réaliser une image qui affiche Bonjour suivi d'un prénom par défaut ( Tout le monde ), mais qui soit remplaçable au # lancement du conteneur # ex : Bonjour tout le monde # Bonjour machin CMD ["Tout le monde"] ENTRYPOINT ["echo", "Bonjour"] student@u20:~/cmd\$ cat 00-build.sh docker image build -t s . student@u20:~/cmd\$ cat 01-test.sh docker container run -it --rm s vous! student@u20:~/cmd\$ docker container run -it --rm --entrypoint=/bin/sh s / # exit student@u20:~/cmd\$

local doctor build doctor push 1 -git Dockerfule files !---Gif (hub) Docker hub N On git push S/bull) Push

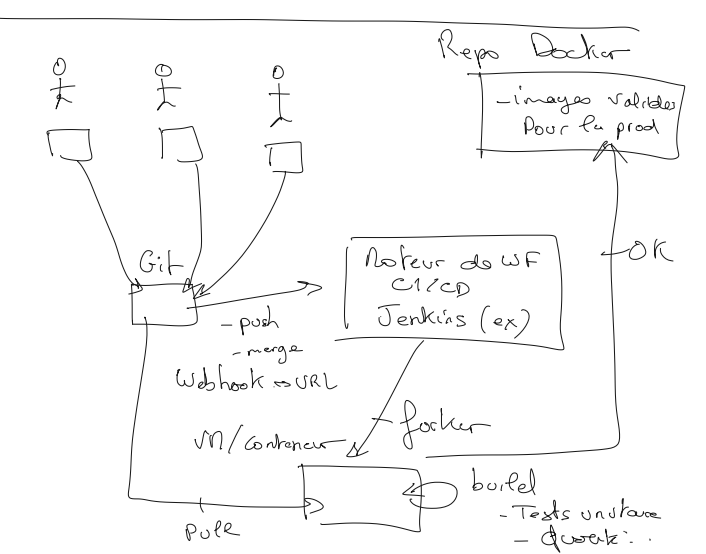

student@u20:~\$ docker image pull mcr.microsoft.com/mssql/server Using default tag: latest latest: Pulling from mssql/server ea362f368469: Pull complete dc034f624aa1: Pull complete cafda714f10f: Pull complete c6af4ce68233: Pull complete 2e5e63d166b4: Pull complete Digest: sha256:fb5277e7a3cc53f7d2230ed089ed60849f79567ebb0aae8f41ceb85879e9e09d Status: Downloaded newer image for mcr.microsoft.com/mssgl/server:latest mcr.microsoft.com/mssql/server:latest student@u20:~\$ docker image Is REPOSITORY IMAGE ID CREATED TAG SIZE latest 3e01df2b4875 3 minutes ago 72.8MB myubuntu latest 825d55fb6340 9 days ago 72.8MB ubuntu registry latest 2e200967d166 9 days ago 24.2MB mcr.microsoft.com/mssql/server latest d78e982c2f2b 2 months ago 1.48GB student@u20:~\$ hostname u20.stage.lan student@u20:~\$ docker image tag myubuntu u20.stage.lan/library/myubuntu student@u20:~\$ docker image ls REPOSITORY TAG IMAGE ID CREATED SIZE u20.stage.lan/library/myubuntu latest 3e01df2b4875 4 minutes ago 72.8MB mvubuntu latest 3e01df2b4875 4 minutes ago 72.8MB ubuntu latest 825d55fb6340 9 days ago 72.8MB latest 2e200967d166 9 days ago 24.2MB registry mcr.microsoft.com/mssgl/server latest d78e982c2f2b 2 months ago 1.48GB student@u20:~\$ docker image push u20.stage.lan/library/myubuntu Using default tag: latest The push refers to repository [u20.stage.lan/library/myubuntu] Get "http://u20.stage.lan/v2/": dial tcp 127.0.1.1:80: connect: connection refused student@u20:~\$ docker image tag myubuntu u20.stage.lan:5000/library/myubuntu student@u20:~\$ docker image Is REPOSITORY TAG IMAGE ID CREATED SIZE u20.stage.lan/library/myubuntu latest 3e01df2b4875 5 minutes ago 72.8MB u20.stage.lan:5000/library/myubuntu latest 3e01df2b4875 5 minutes ago 72.8MB latest 3e01df2b4875 5 minutes ago 72.8MB myubuntu ubuntu latest 825d55fb6340 9 days ago 72.8MB registry latest 2e200967d166 9 days ago 24.2MB mcr.microsoft.com/mssql/server latest d78e982c2f2b 2 months ago 1.48GB student@u20:~\$ docker image push u20.stage.lan:5000/library/myubuntu Using default tag: latest The push refers to repository [u20.stage.lan:5000/library/myubuntu] ce64cbb45822: Pushed c5ec52c98b31: Pushed latest: digest: sha256:ecc84d929635e4598b73afdab1f9ae083712ad9a7712760d3a42937b70483ef7 size: 736 student@u20:~\$ docker container stop registry registry student@u20:~\$ docker image push u20.stage.lan:5000/library/myubuntu Using default tag: latest The push refers to repository [u20.stage.lan:5000/library/myubuntu] Get "http://u20.stage.lan:5000/v2/": dial tcp 127.0.1.1:5000: connect: connection refused student@u20:~\$ docker container start registry registry student@u20:~\$ docker image push u20.stage.lan:5000/library/myubuntu Using default tag: latest The push refers to repository [u20.stage.lan:5000/library/myubuntu] ce64cbb45822: Laver already exists c5ec52c98b31: Layer already exists latest: digest: sha256:ecc84d929635e4598b73afdab1f9ae083712ad9a7712760d3a42937b70483ef7 size: 736 student@u20:~\$

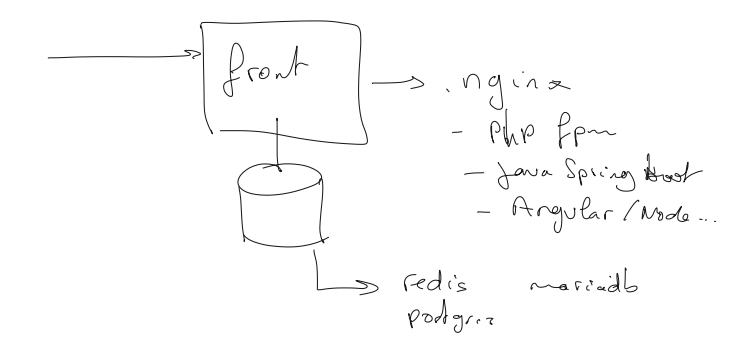

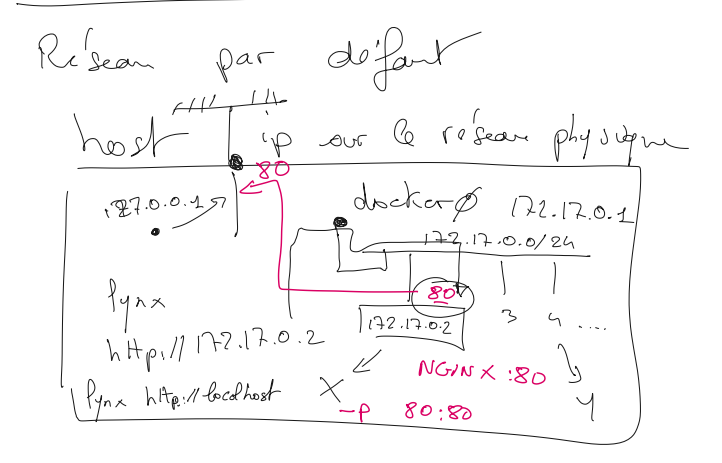

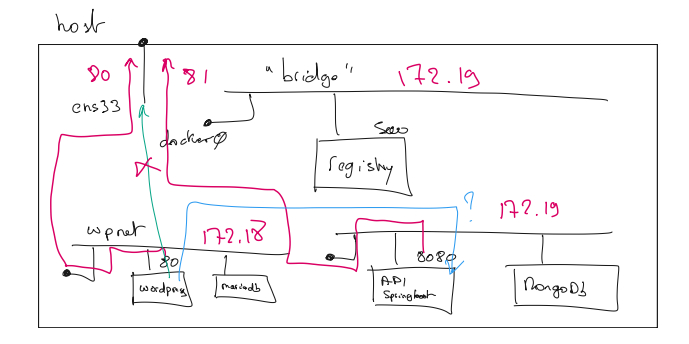

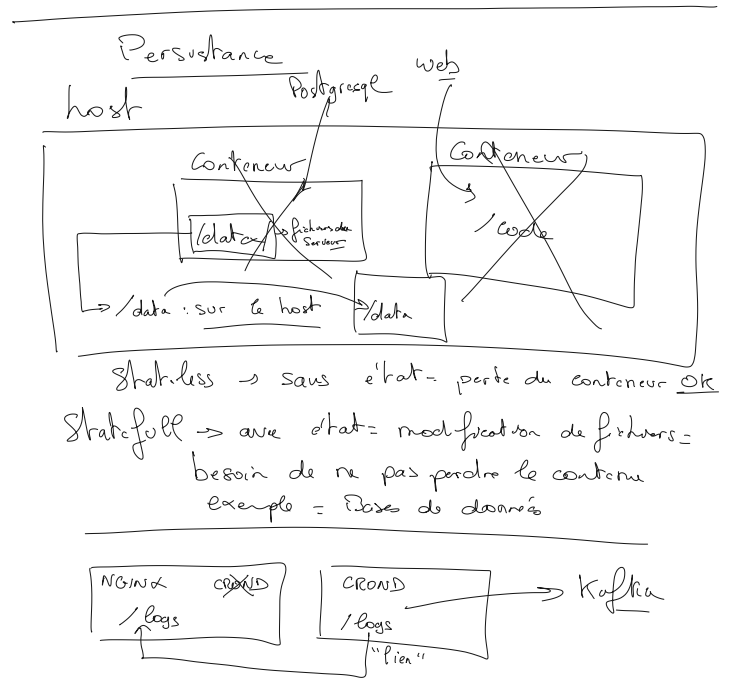

docker container run -d --name pg -e POSGRESQL\_PASSWORD=password -v var/lib/postgresql/data postgres

docker container run -it --rm --name pg2 -e POSTGRES\_PASSWORD=password -v /myvolumes/pg:/var/lib/postgresql/data postgres

Exercice :

- 1. Créez un conteneur ubuntu et créez un fichier /data/ok avec un contenu
- 2. Ce fichier ne doit pas être perdu quand vous supprimez le conteneur
- 3. Relancez un autre conteneur qui accède à nouveau à ce fichier.

docker container run -it --**name**  $films_{-rm} \cdot M_{my} volubuntu docker container run -it --rm --$ **volumes-from-nginz** $ubuntu a fort at the daws <math>\left( \begin{array}{c} t_{1'e_{n}} \end{array} \right)$ 

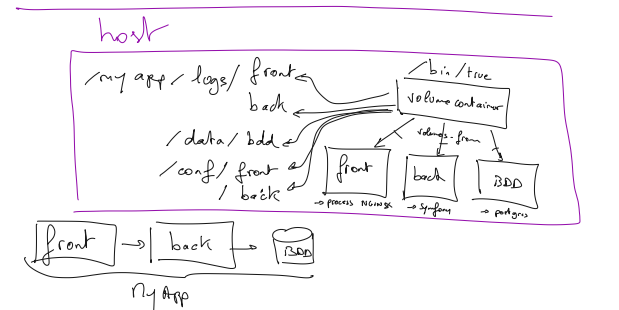

https://docs.docker.com/samples/django/

Tutoriel Azure Kubernetes Service :

https://docs.microsoft.com/fr-fr/azure/aks/tutorial-kubernetes-prepare-app

Site de tutos : https://www.server-world.info/en/